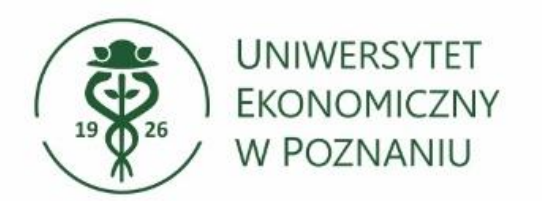

# Dodawanie skrzynki funkcyjnej w poczcie w przeglądarce

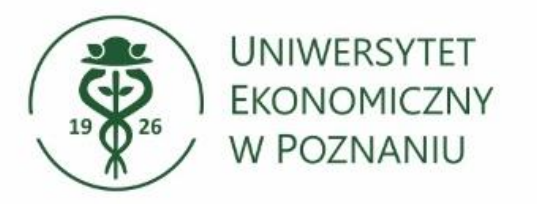

## Otwórz przeglądarkę internetową

Uruchom przeglądarkę (np. Google Chrome, Mozilla Firefox, Microsoft Edge).

## Przejdź na stronę logowania

Przejdź na stronę internetową pod adresem: <u>https://poczta.ue.poznan.pl</u> (link alternatywny <u>https://outlook.office.com</u>)

## > Wprowadź swój login i hasło

Login to Twój numer NIU w formacie: <u>NIU@ue.poznan.pl</u> (Możesz również użyć alternatywnego loginu w formacie: imie.nazwisko@ue.poznan.pl).

Uwaga – po uruchomieniu systemu pocztowego w Microsoft 365 nie jest już możliwe logowanie z użyciem tylko numeru NIU (bez dopisanej domeny @ue.poznan.pl)

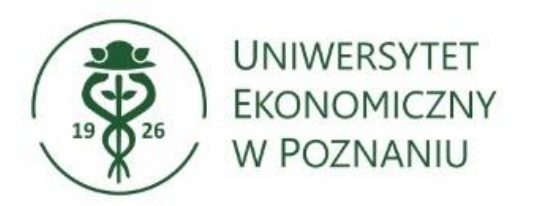

## > Okno logowania

Wprowadź login: <u>NIU@ue.poznan.pl</u>, wybierz Dalej, następnie wprowadź **hasło** i kontynuuj przyciskiem "Zaloguj".

| Outlook                                                           | Outlook              |  |
|-------------------------------------------------------------------|----------------------|--|
| Microsoft                                                         | Microsoft            |  |
| Zaloguj                                                           | ← 12345@ue.poznan.pl |  |
| ejdž do usługi Outlook                                            | Wprowadź hasło       |  |
| 45@de.poznan.pi                                                   |                      |  |
| Ne masz konta? Utworz je!<br>Nie możesz uzyskać dostępu do konta? | Nie pamiętam hasła   |  |
| Data                                                              | Zaloguj              |  |

- Hasło jest identyczne jak przy logowaniu do innych systemów, np. USOSweb, Moodle czy Xprimer.
- Alternatywny login do poczty to imie.nazwisko@ue.poznan.pl

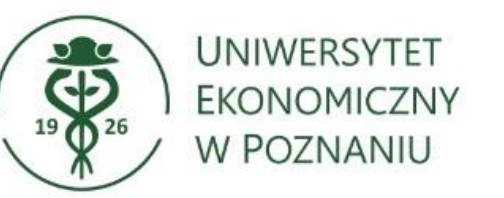

## Monit o ponownym logowaniu

Wybierz czy chcesz, aby przeglądarka zapamiętała automatyczne logowanie. Klikając "**Tak"** nie będziesz proszony o ponowne wpisywanie hasła po zamknięciu przeglądarki.

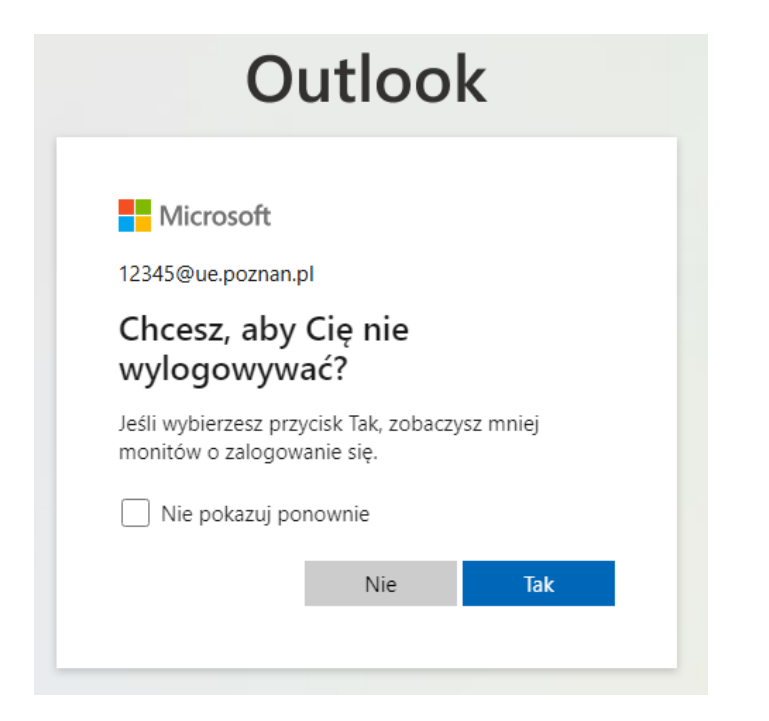

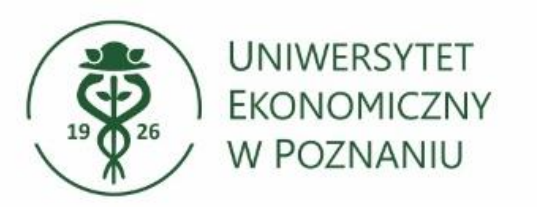

- Dodawanie skrzynki funkcyjnej Aby dodać skrzynkę kliknij w "trzy kropki" przy Foldery po lewej stronie.
  - Następnie wybierz "dodaj folder udostępniony lub skrzynkę pocztową".

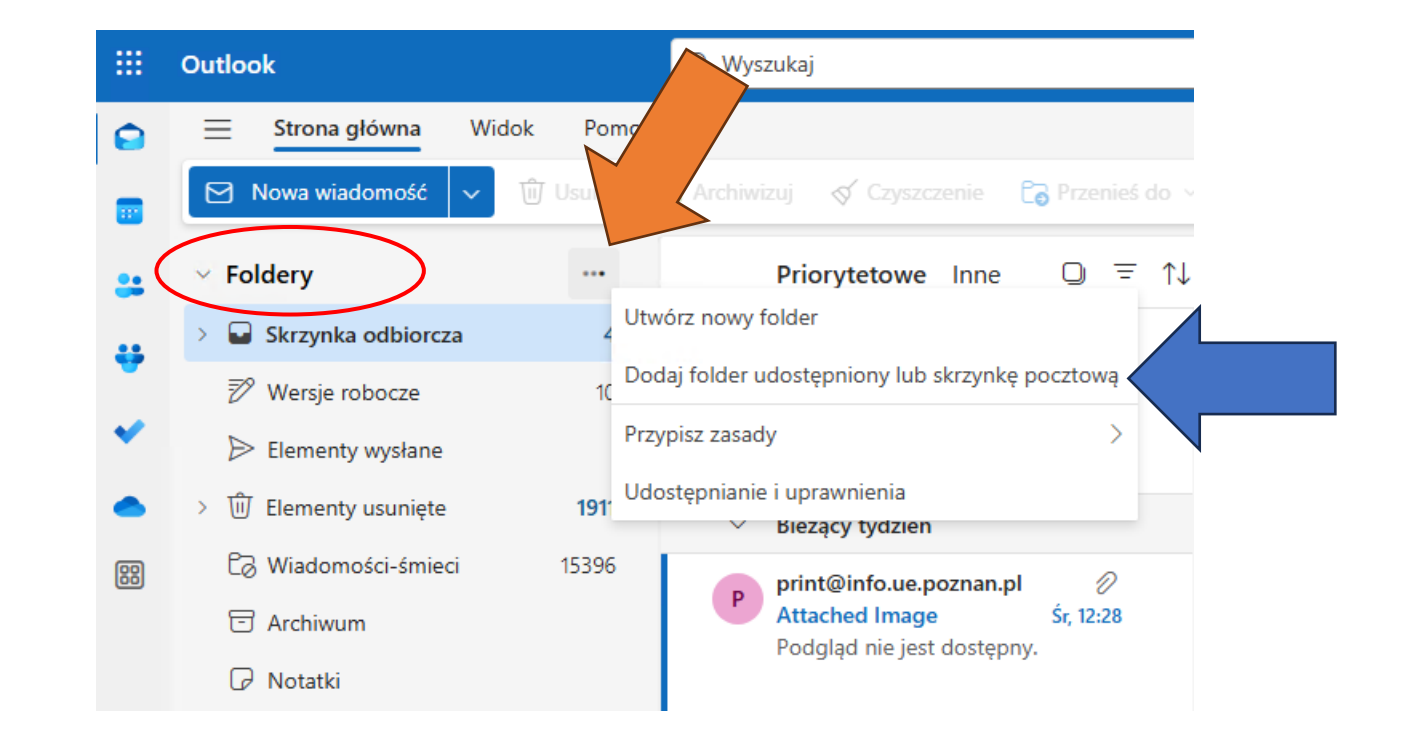

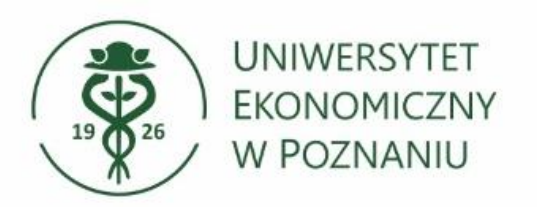

Wprowadź adres skrzynki Podaj pełny adres skrzynki funkcyjnej lub wyszukaj z katalogu.

Możesz dodać kilka skrzynek jednocześnie.

Aby zatwierdzić dodanie skrzynek kliknij przycisk "Dodaj".

### Dodaj folder udostępniony lub skrzynkę pocztową

Wprowadź nazwę lub adres e-mail użytkownika, z którym wspólnie udostępniasz foldery.

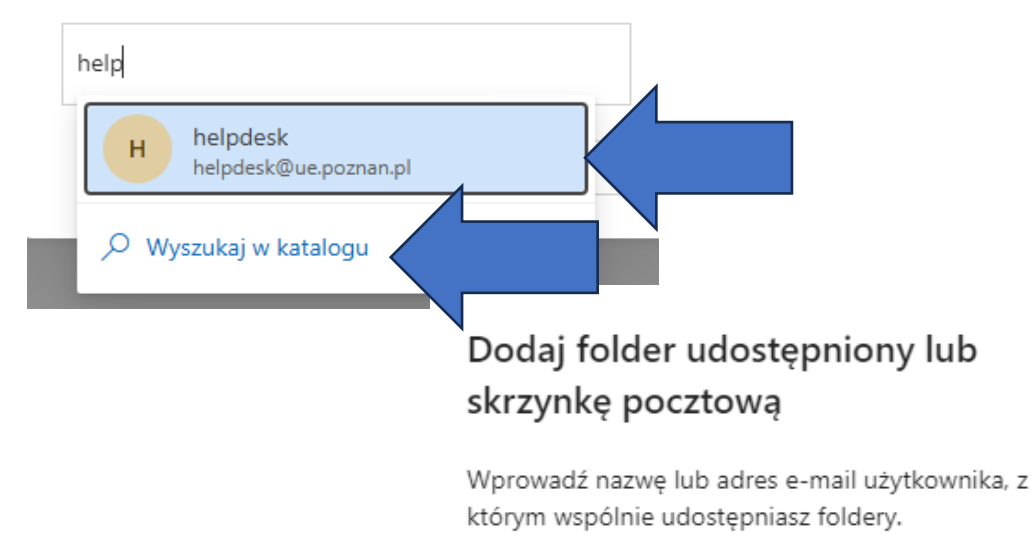

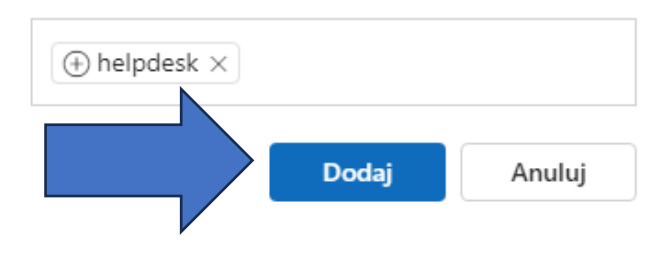

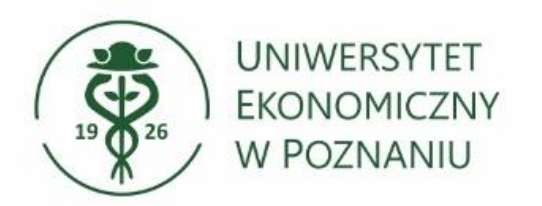

## Gotowe, skrzynka dodana

Skrzynka pojawi się po lewej stronie pod skrzynką imienną.

Należy ją rozwinąć klikając strzałkę przy nazwie skrzynki.

#### Dział Technologii Informacyjnych

| ✓ Foldery |                           |       |
|-----------|---------------------------|-------|
| >         | 🕞 Skrzynka odbiorcza      | 4     |
|           | 🔊 Wersje robocze          | 10    |
|           | Elementy wysłane          |       |
| >         | 🗓 Elementy usunięte       | 1911  |
|           | 🕄 Wiadomości-śmieci       | 15396 |
|           | 🔁 Archiwum                |       |
|           | 🖓 Notatki                 |       |
|           | C Archive                 |       |
|           | 🗅 Drafts                  |       |
|           | 🖰 Historia konwersacji    |       |
|           | 🖰 Kanały informacyjne RSS |       |
|           | 🖰 Subskrypcje RSS         |       |
|           | Ca Foldery wyszukiwania   |       |
| >         | Konto Wspólne             |       |
| >         | helpdesk                  |       |
|           | 😤 Przejdź do grup         |       |

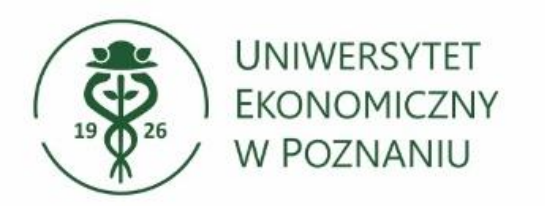

## Brak uprawnień do skrzynki

Jeżeli nie posiadasz uprawnień do skrzynki funkcyjnej otrzymasz komunikat zwrotny:

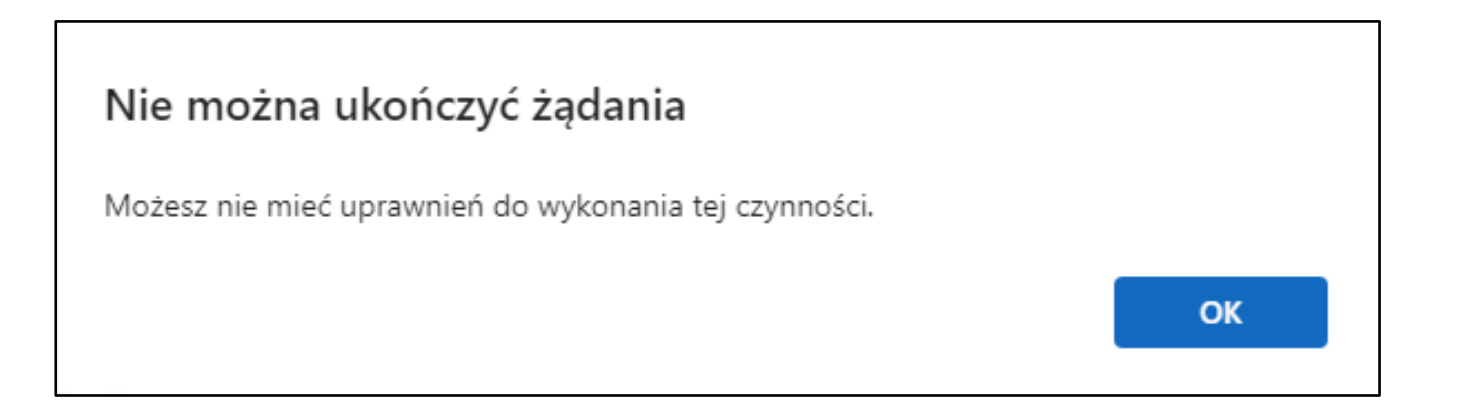

Jeżeli powinieneś mieć dostęp do skrzynki funkcyjnej zgłoś brak uprawnień na adres <u>helpdesk@ue.poznan.pl</u>

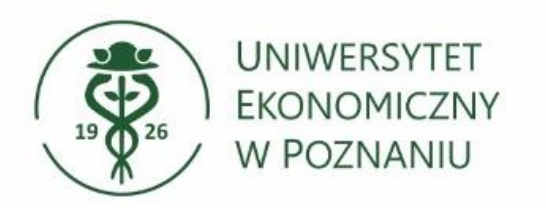

## Dodatkowe informacje

> Wiadomości wysyłane do Państwa na adresy w postaci:

- <u>NIU@ue.poznan.pl</u>
- <u>NIU@teams.ue.poznan.pl</u>
- Imie.Nazwisko@ue.poznan.pl

od teraz będą trafiać w jedno miejsce (folder Skrzynka odbiorcza).